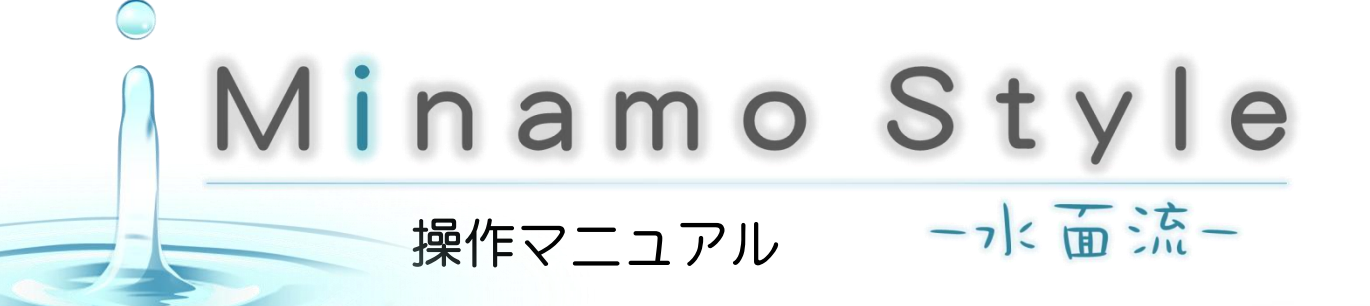

P1・・システム紹介と使用機器の役割
P2・・システムの起動方法
P3・・・デモの選択方法
P4・・・スティックデバイスの操作(基本編)
P5・・・スティックデバイスの操作(応用編)

P6…マーブリングモードの起動 P7…マーブリングの仕方(基本編) P8…マーブリングの仕方(応用編) P9…システムの終了方法とQ&A P10…その他のデモの紹介

### システム紹介と使用機器の役割

「 Minamo Style」は、2画面のスクリーンとスティックデバイス、タッチ スクリーンを使って、仮想空間に表示される液体を操作して楽しむインタラクティブ な水遊びシステムです。

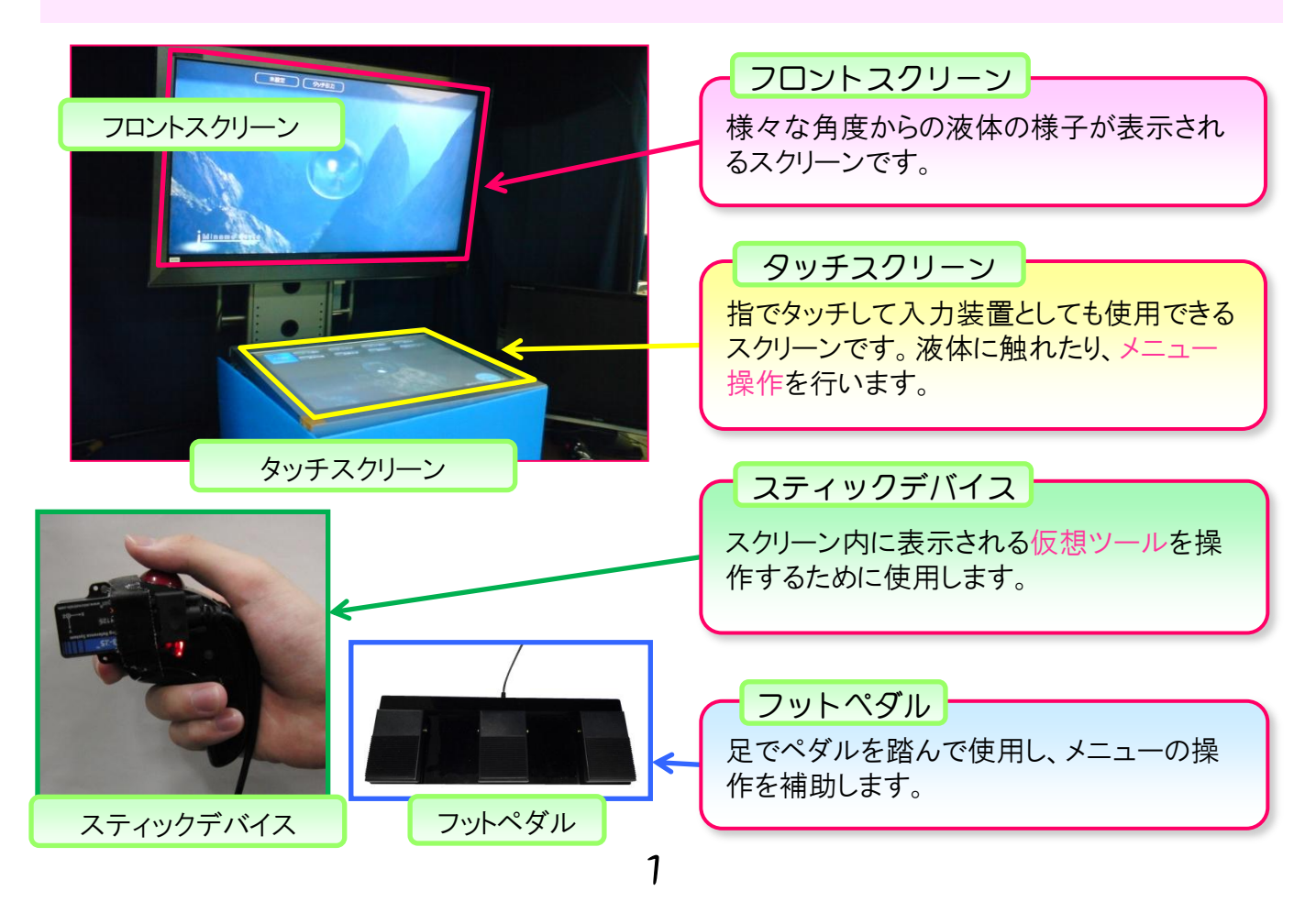

# システムの起動方法

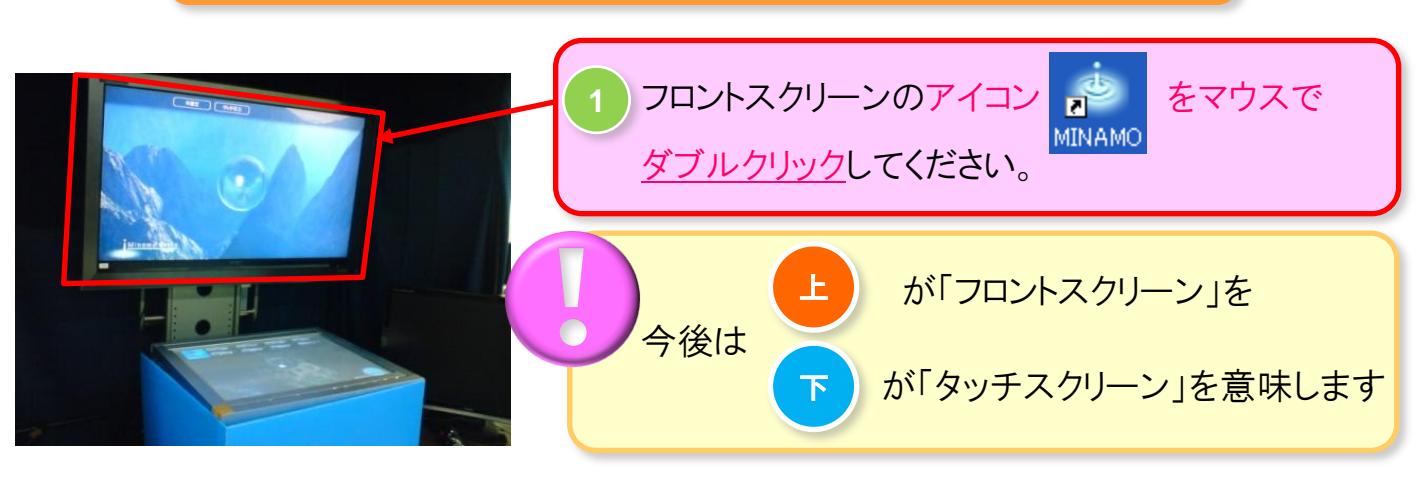

起動音が流れて画面が移行し、下図のようになれば起動完了です。

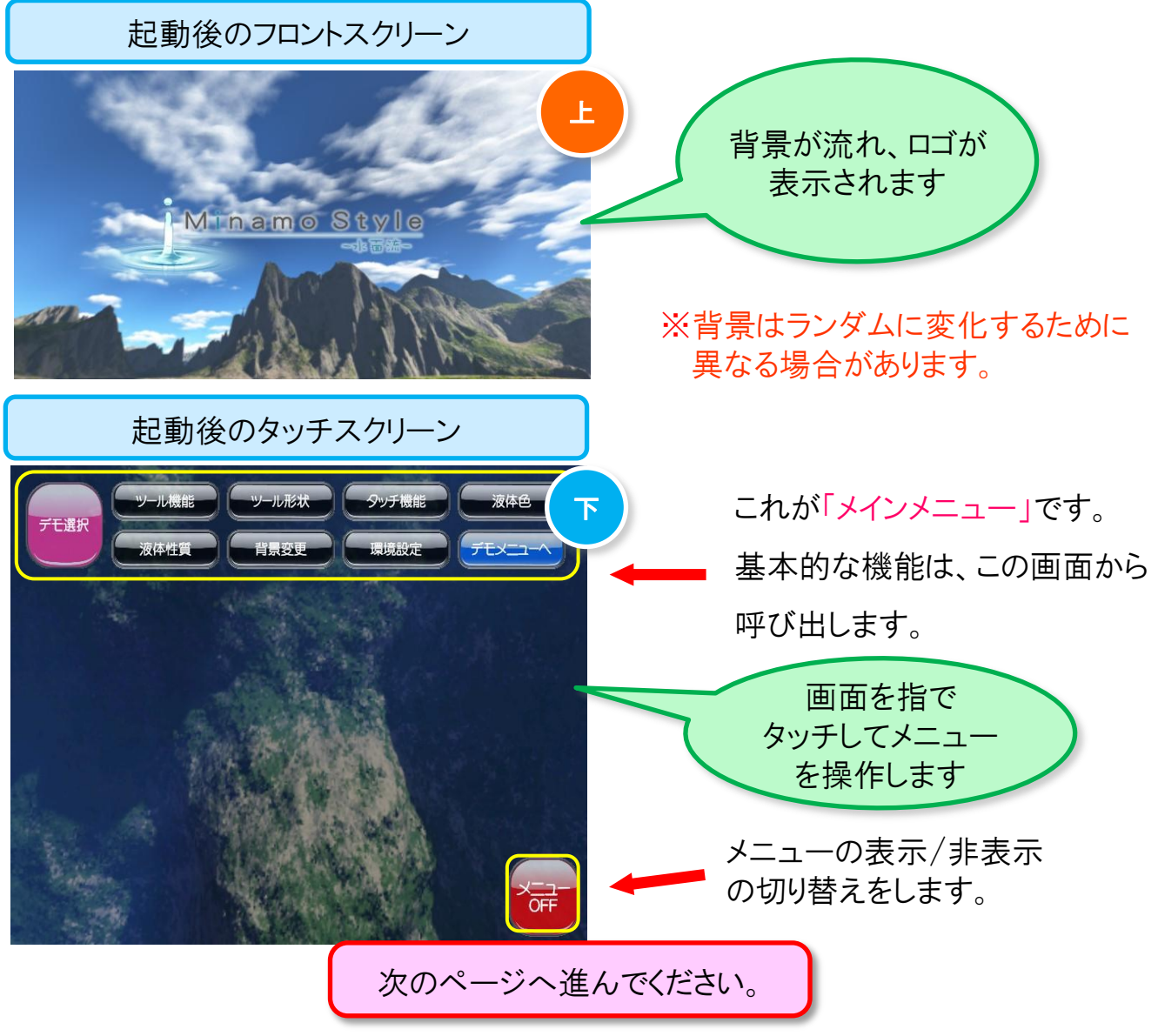

## デモの選択方法

「Minamo Style」は多彩なデモを選択して楽しむことができます。

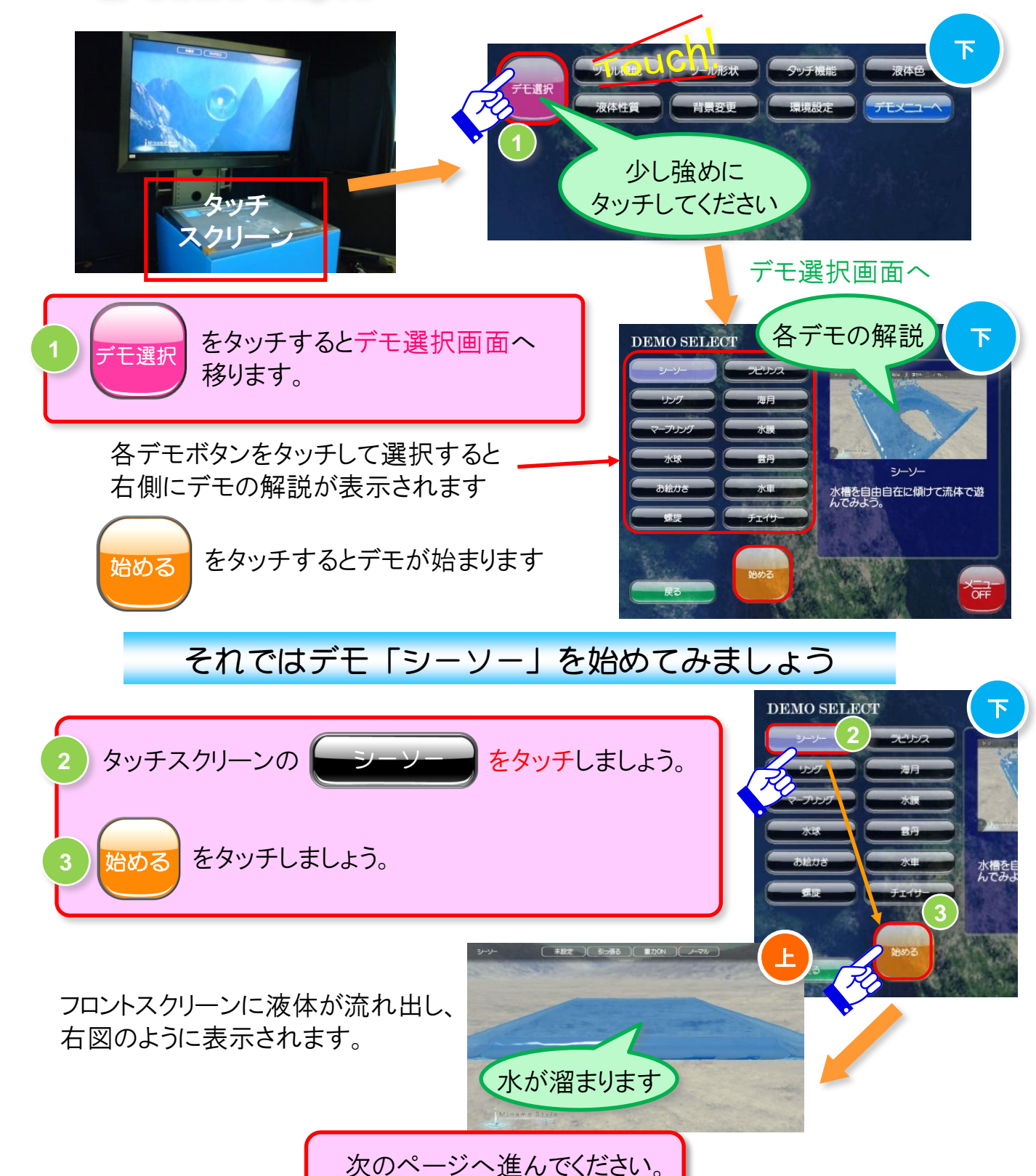

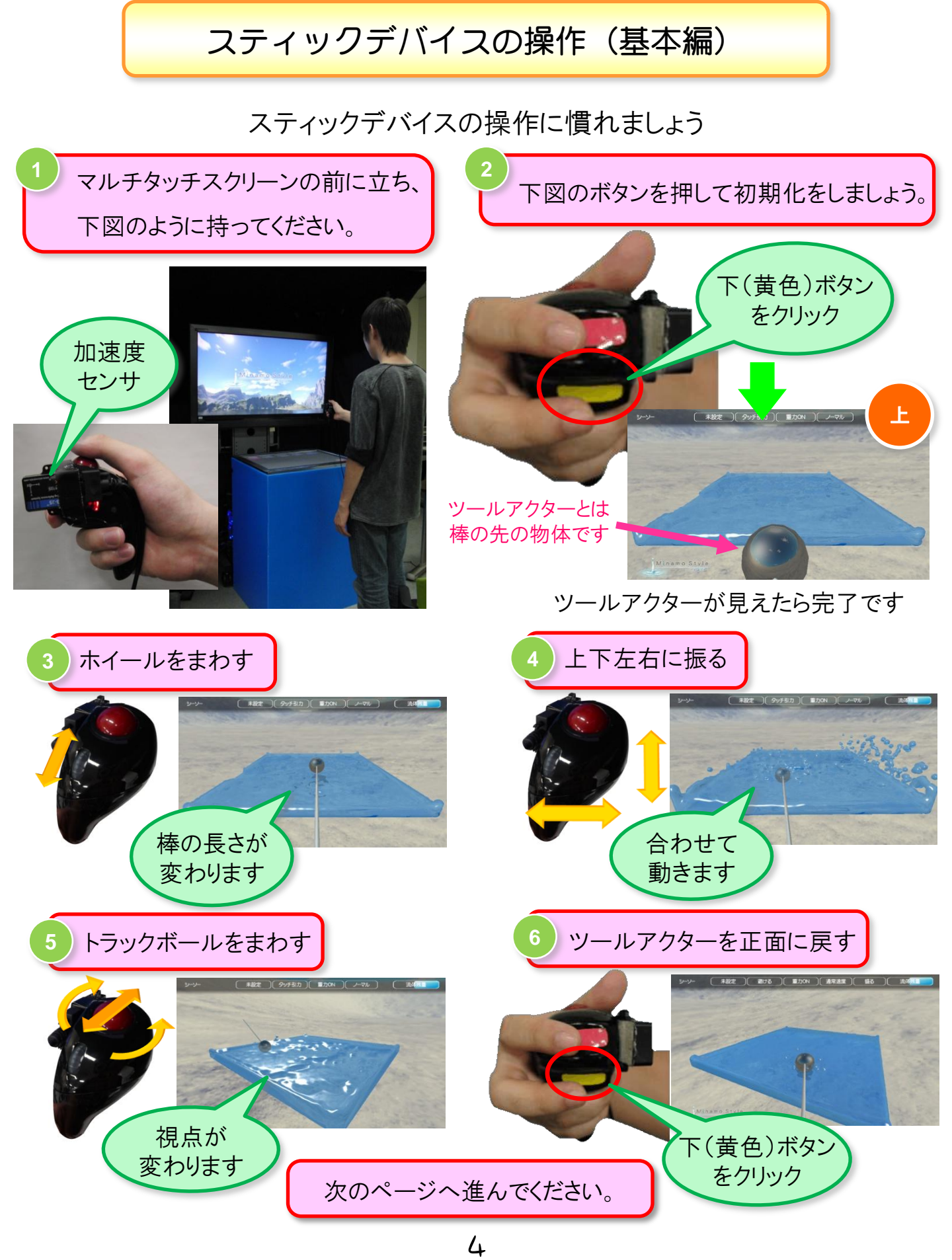

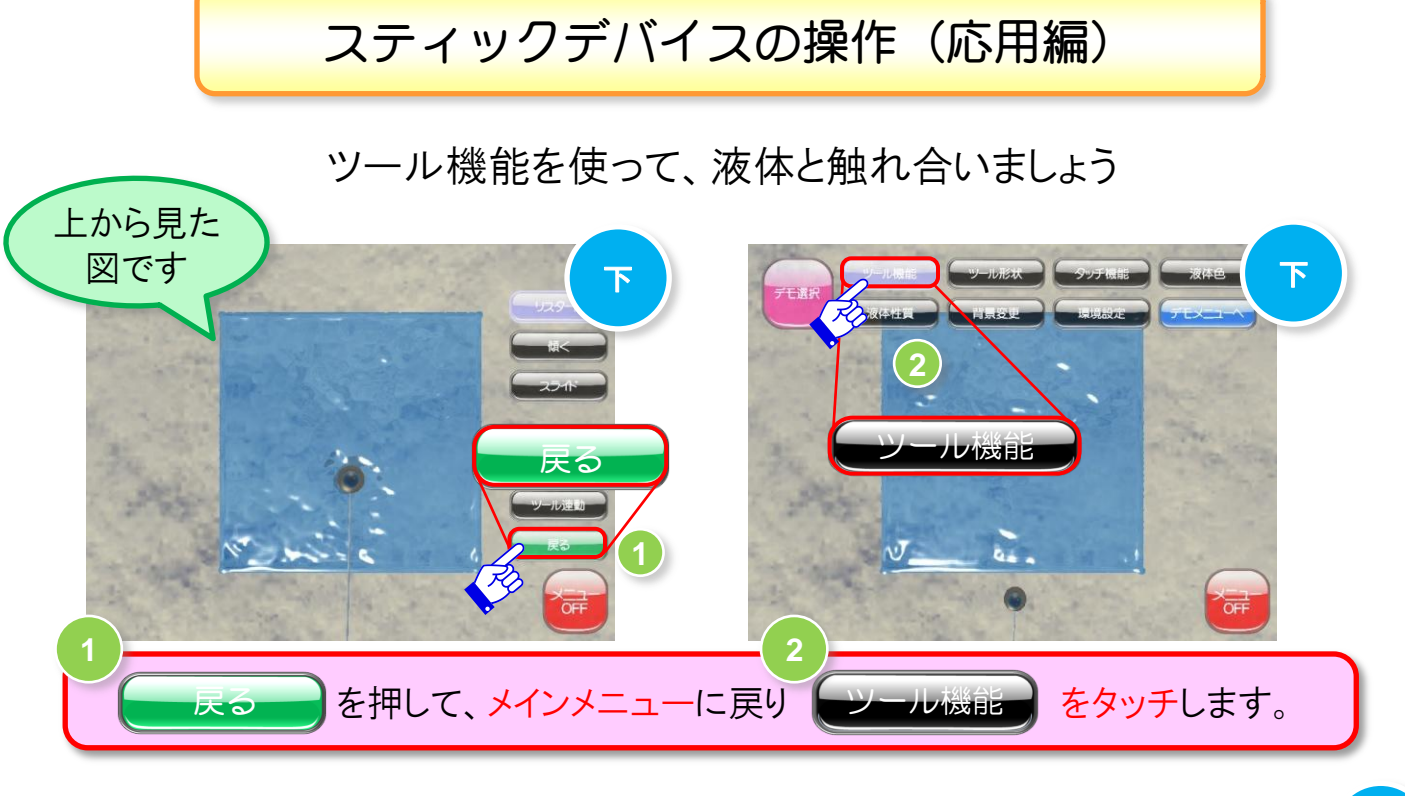

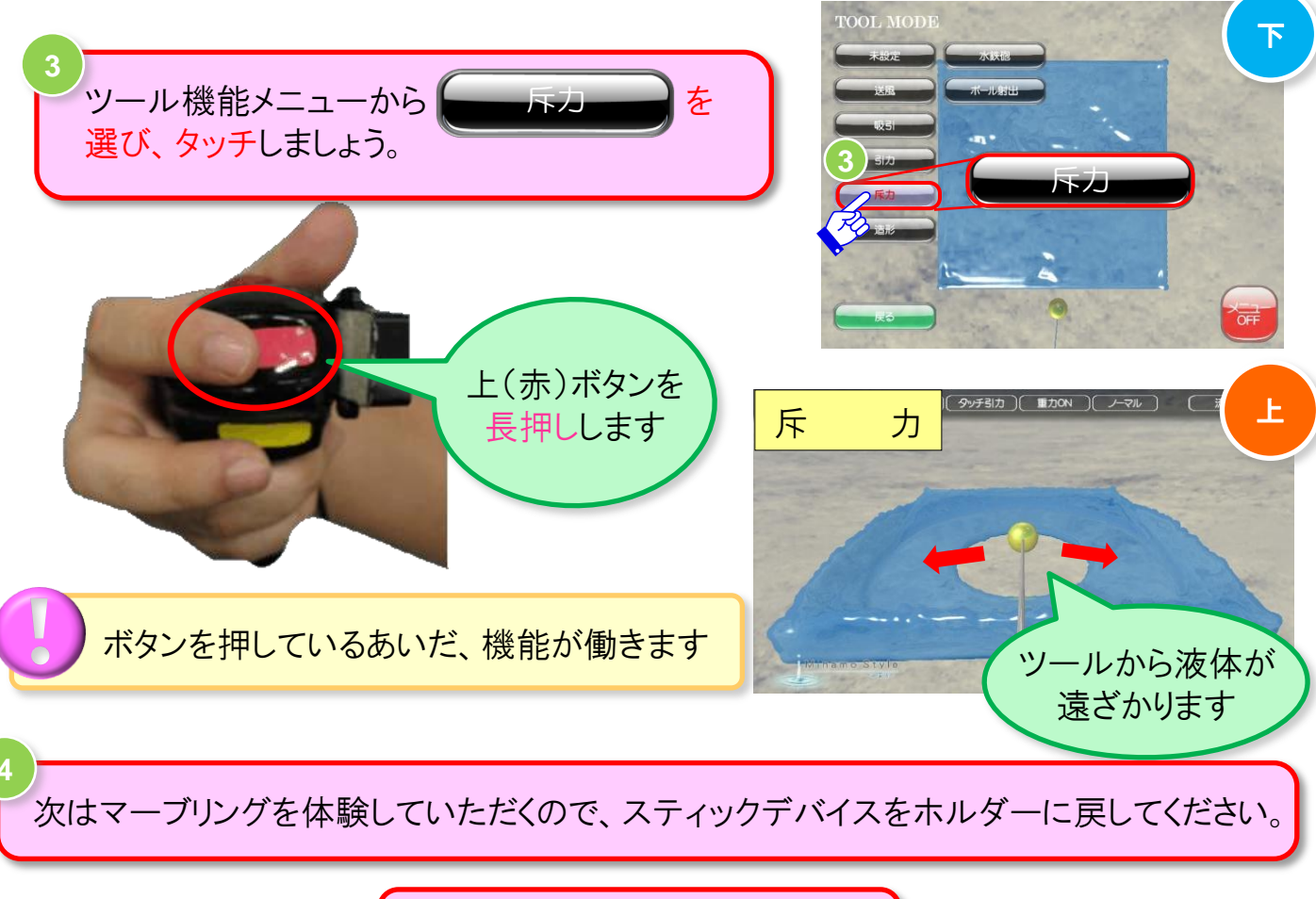

次のページへ進んでください。

マーブリングモードの起動

それでは次にデモ「マーブリング」を始めてみましょう

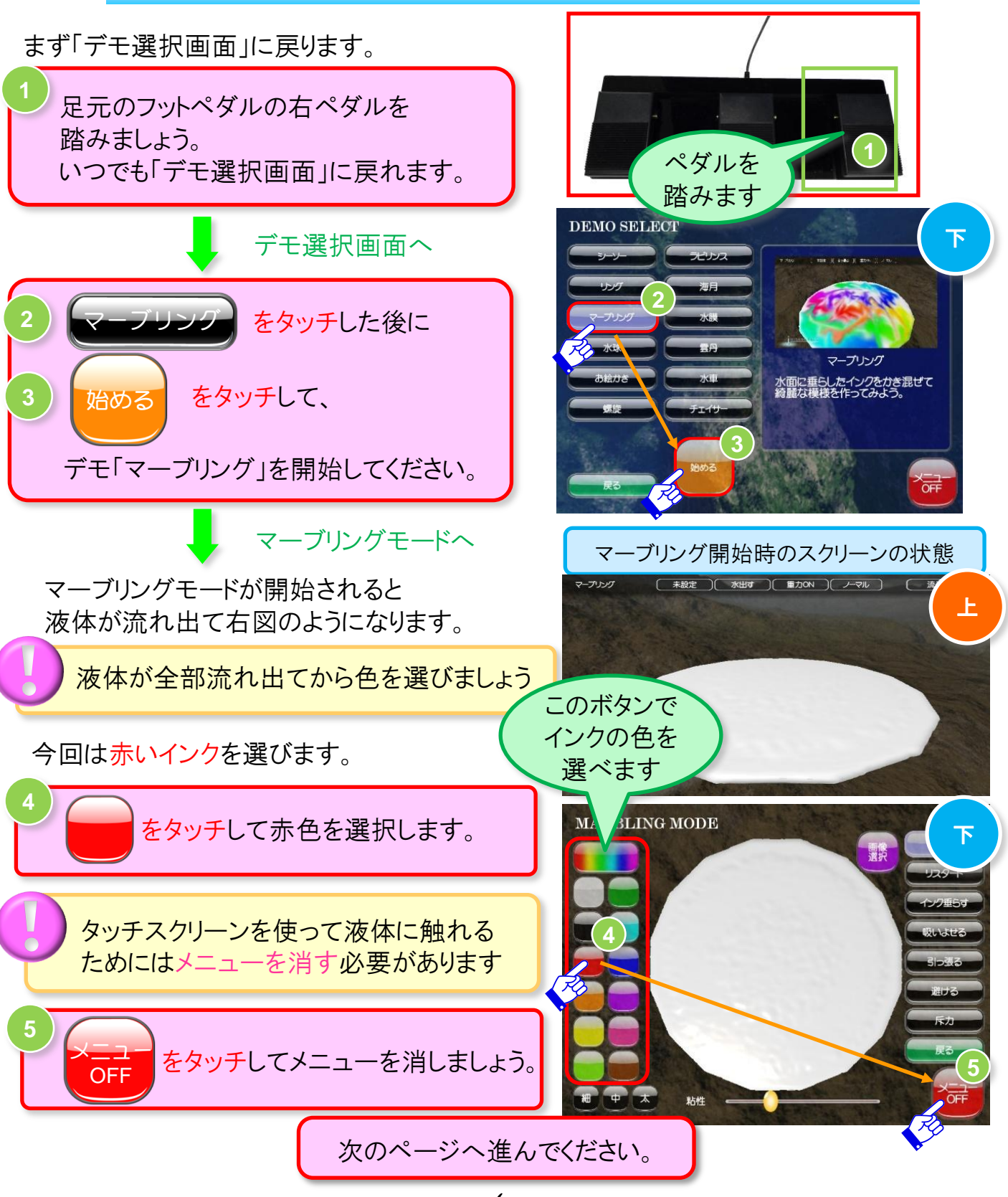

6

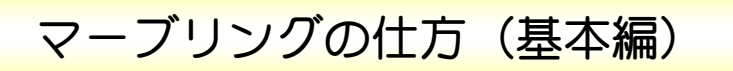

### マルチタッチスクリーンを使って、マーブリングを体験しましょう

#### インクを垂らしてみましょう

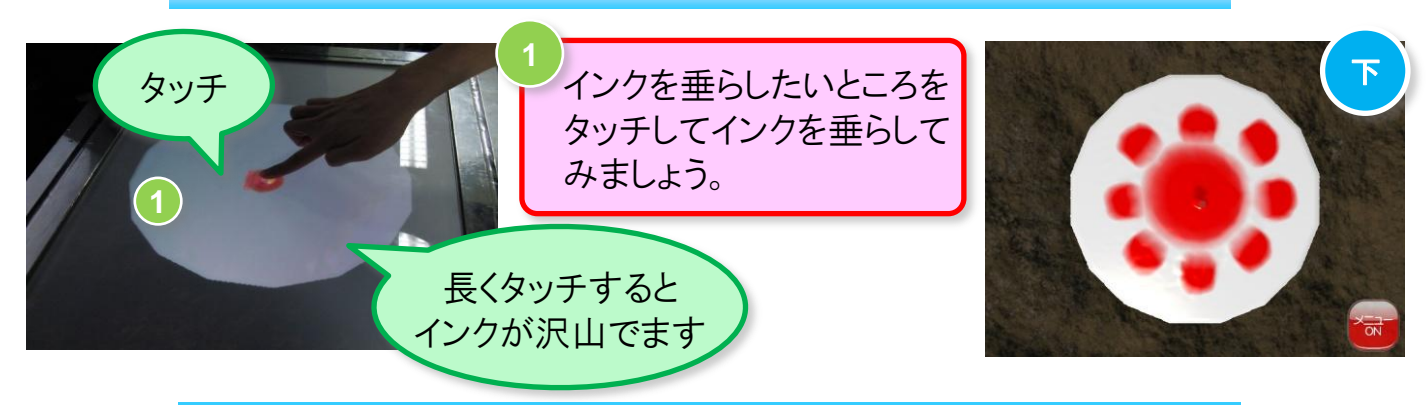

垂らしたインクをかき混ぜてみましょう

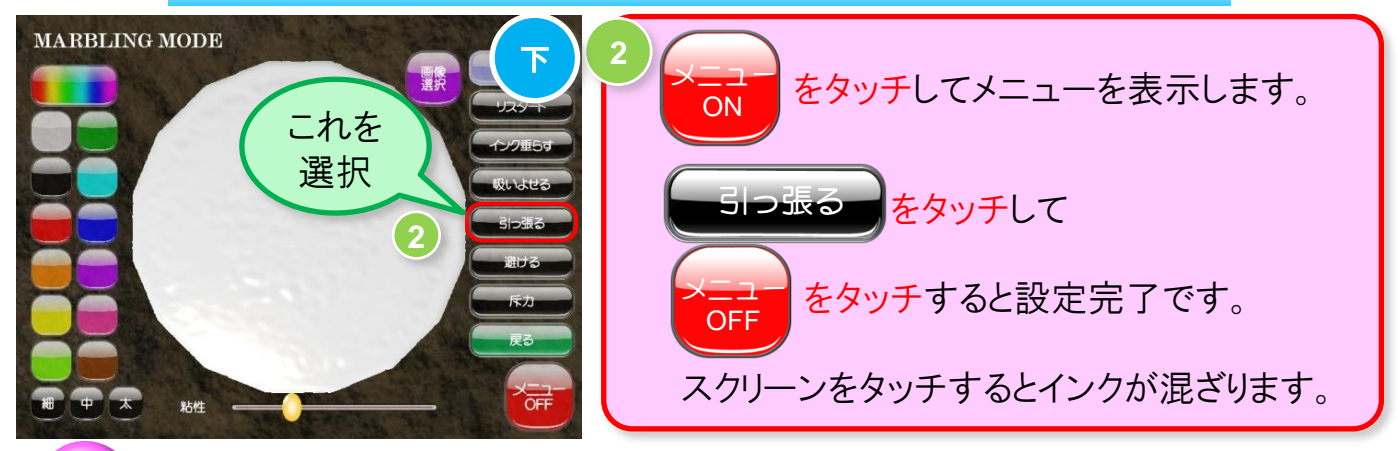

広い面積(手の平など)でタッチしたり、強くタッチする方がよく混ざります

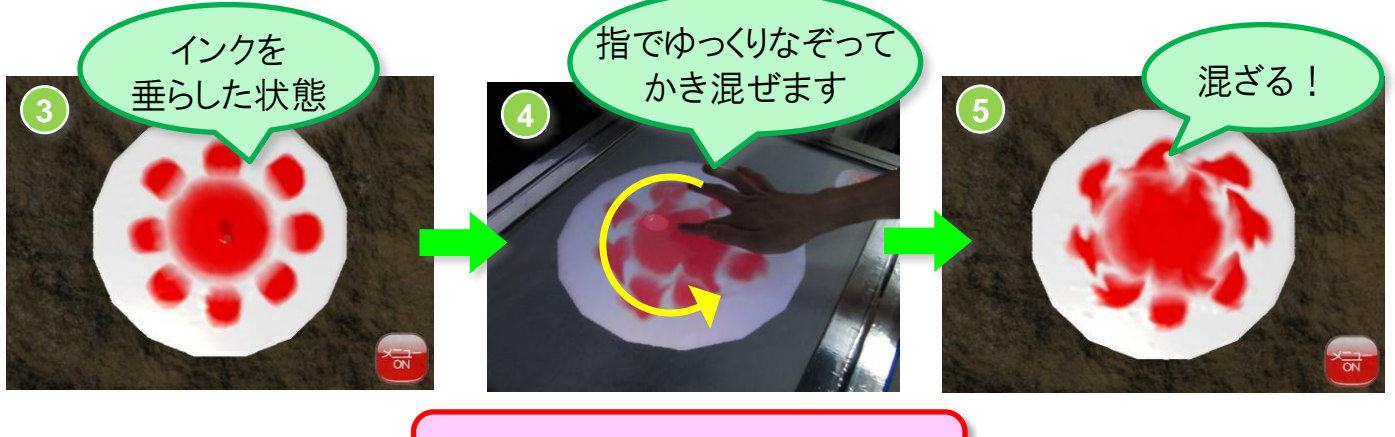

次のページへ進んでください。

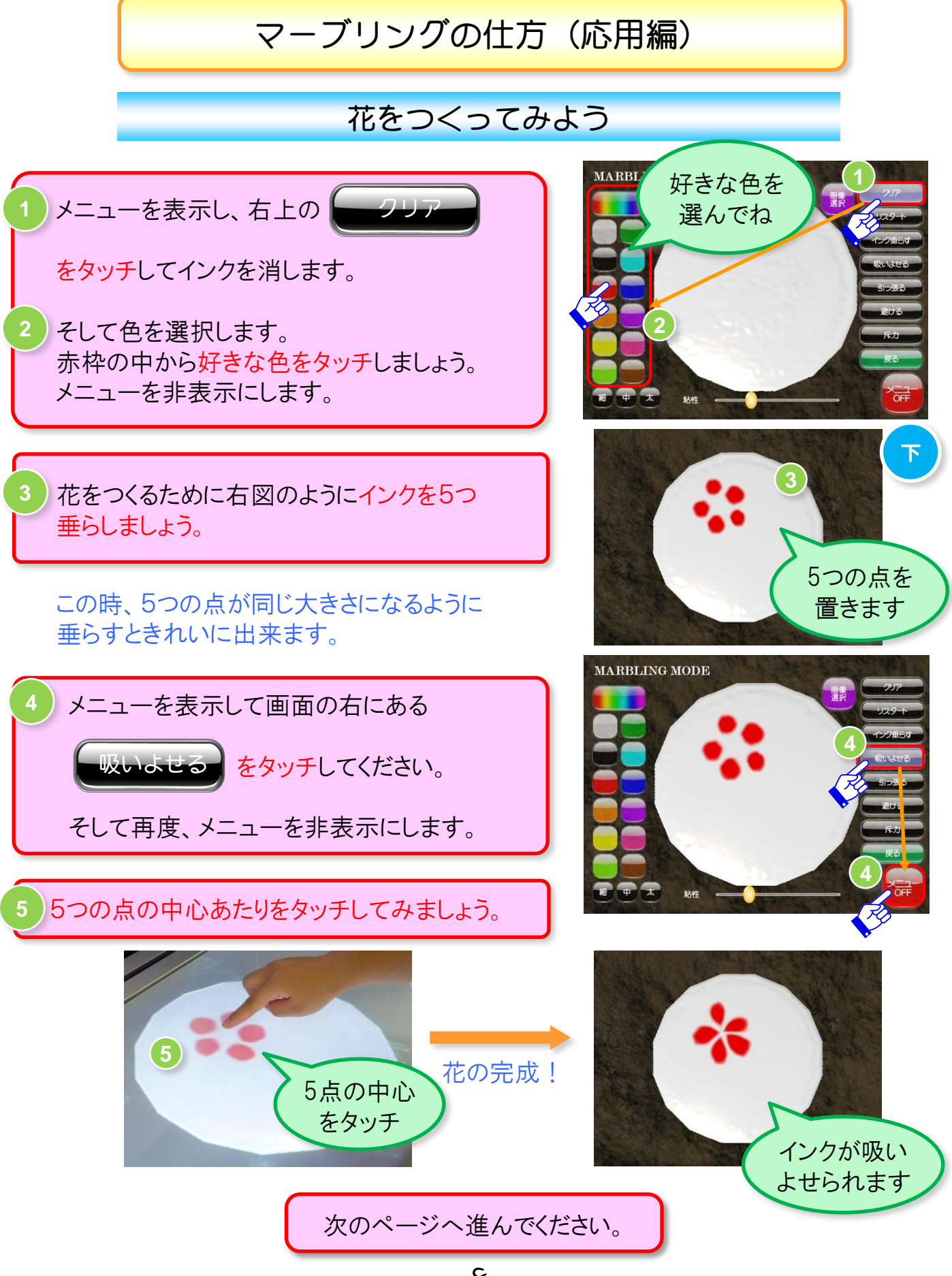

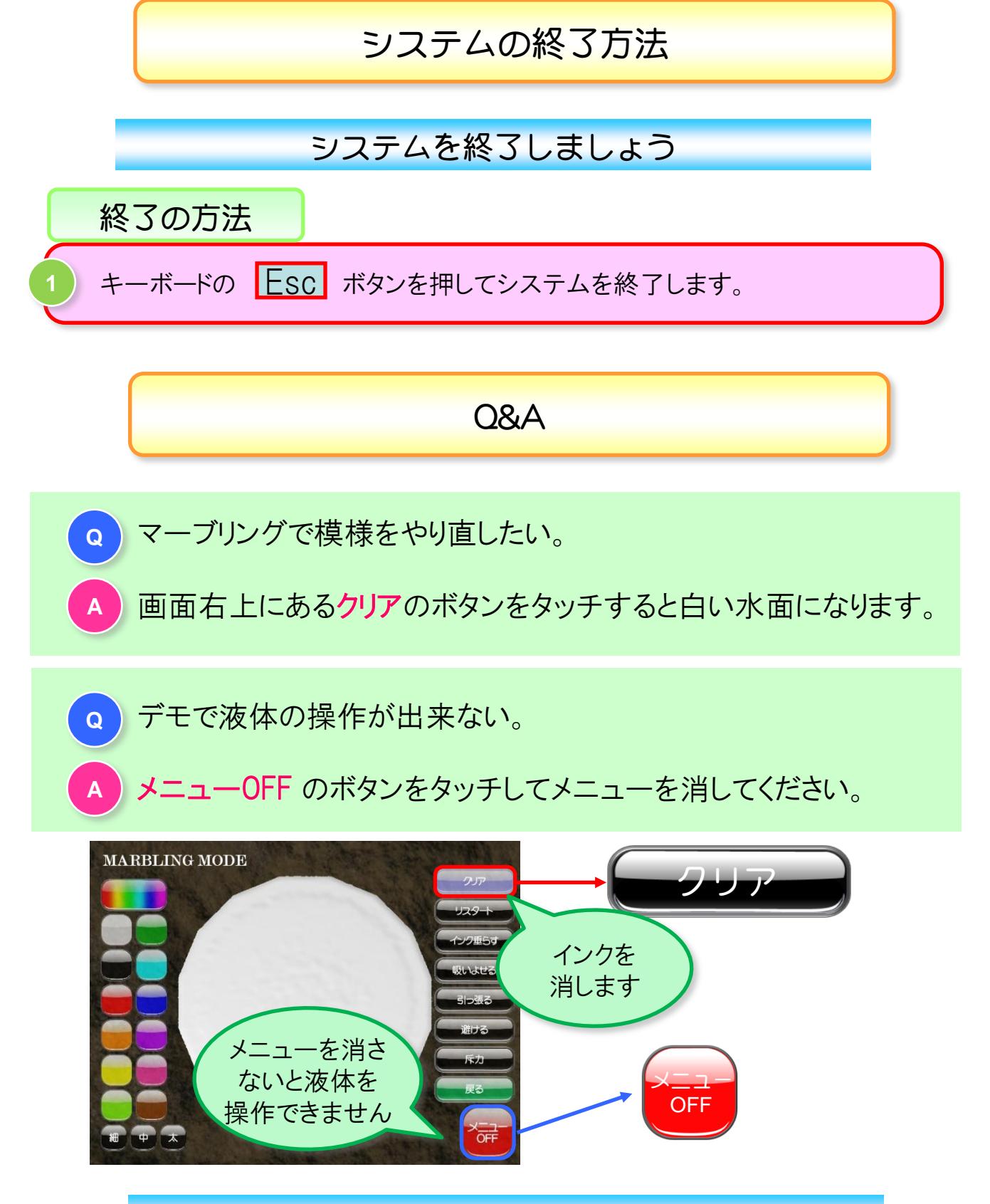

### 以上で、マニュアルでの操作説明は終わります

次のページには、体験できなかったその他のデモの一部を紹介します。

# その他のデモの紹介

### Minamo Styleには、まだまだ沢山のデモがあります

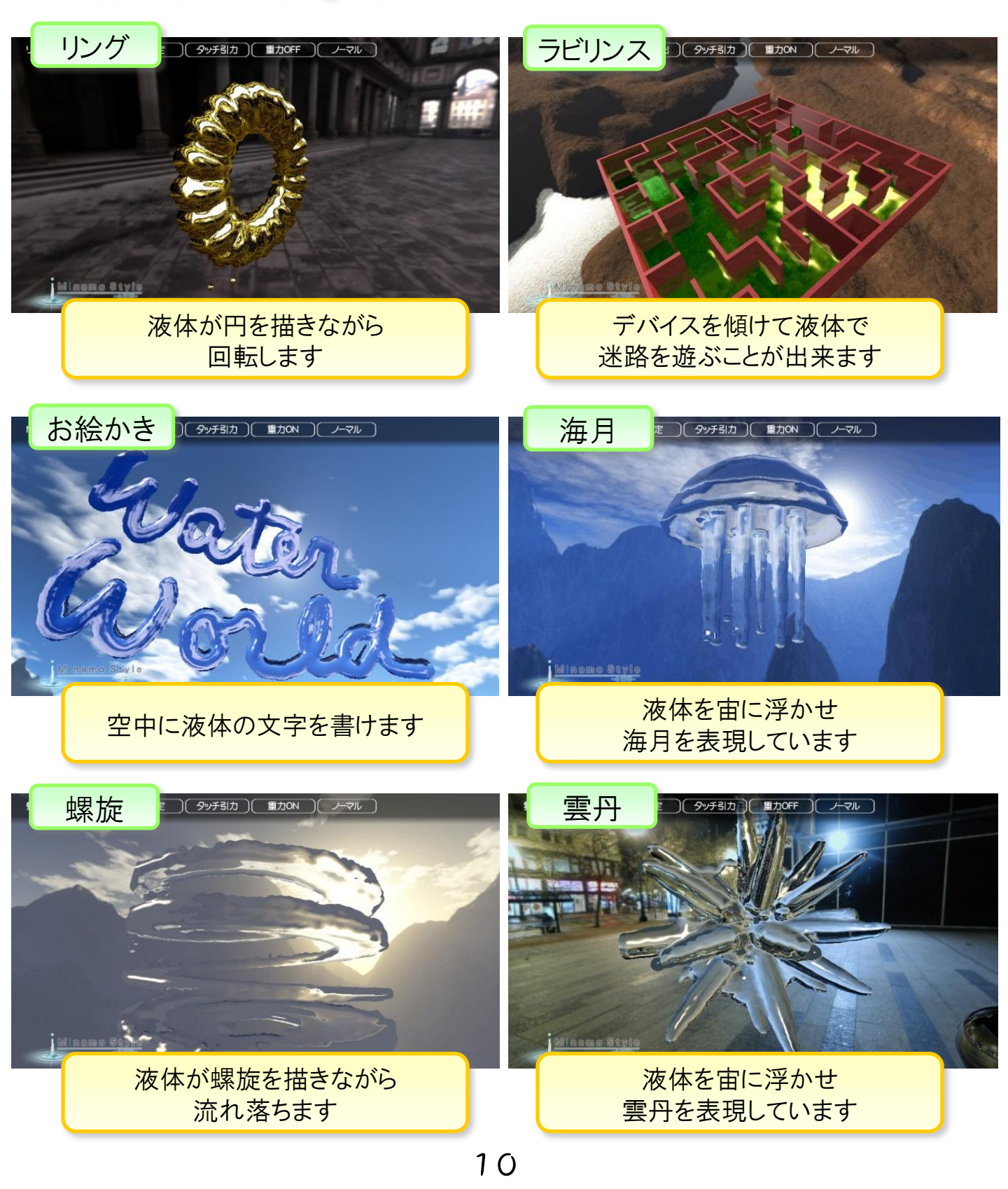